# **Diploma Supplement - gestione statistiche**

- STATISTICHE PER SINGOLA VOTAZIONE
- ELABORA STATISTICHE ECTS
- ATTENDIBILITA' STATISTICHE
- GESTIONE STATISTICHE ECTS
- NOVITA' GESTIONE STATISTICHE ECTS:

## STATISTICHE PER SINGOLA VOTAZIONE

Per aderire alle nuove linee guida ECTS, che richiedono di mostrare nel Diploma Supplement e nel Trascript of Records le statistiche delle votazioni degli esami di profitto e finali non più suddivise per le 5 fasce ECTS ma con il dettaglio delle votazioni del sistema universitario nazionale, sono stati realizzati alcuni interventi che consento agli atenei di decidere se e quale statistica utilizzare.

A livello di calcolo statistiche ECTS sono ora memorizzate le informazioni:

- aggregate e gestite relativamente alla distribuzione statistica nelle 5 fasce ECTS
- disaggregate e gestite relativamente alla distribuzione per la singola votazione

Tali informazioni sono calcolate automaticamente dal sistema, tramite la maschera "Elabora statistiche ECTS".

Tramite la maschera "Gestione statistiche ECTS" è inoltre possibile visionare ed eventualmente modificare le statistiche elaborate dal sistema.

## ELABORA STATISTICHE ECTS

La maschera di elaborazione delle statistiche per il Diploma Supplement permette di lanciare l'elaborazione di generazione delle statistiche di conversione dei voti ottenuti dagli studenti nelle fasce ECTS.

| Elabora stat<br>F           | istiche per:<br>distribuzione statistica del voti del singcil | letari |             | · Visua izza statistich | e de singoli esar    | ni la la la |
|-----------------------------|---------------------------------------------------------------|--------|-------------|-------------------------|----------------------|-------------|
| M                           | distribuzione statistica dei voti di aurea                    |        |             | Visualizza statistich   | ne dei soti di laure | a           |
| Anno di eleb<br>Anno solare | oorazione<br>2005                                             |        |             |                         |                      |             |
| orsi d Studio<br>Cadice     | Descrizione                                                   | Tipo   | Durata      | ntervalo                | Statisticha          | Statisticha |
|                             | Destrizibile                                                  | corso  | stellistica | statistico              | esami                | lauree      |
|                             |                                                               |        |             |                         |                      |             |
|                             |                                                               |        |             |                         |                      |             |

Le operazioni necessarie per la generazione delle statistiche sono:

· Definizione delle statistiche che si vogliono generare:

| Elabora statistiche per:<br>distribuzione statistica dei voti dei singoli esami<br>distribuzione statistica dei voti di laurea |
|----------------------------------------------------------------------------------------------------|
| Selezione dell'anno solare di elaborazione:                                                                                    |

| Anno di elabo | razione |  |
|---------------|---------|--|
| Anno solare   | 2005    |  |
|               |         |  |

• Selezione dei Corsi di Studio per i quali calcolare le statistiche:

| ANDENTE DI TEST - Selezione Righe                                                                                                    | ×                                                                                                    |
|----------------------------------------------------------------------------------------------------|----------------------------------------------------------------------------------------------------|
| Partie Partie Pa  | - 2 ×                                                                                                    |
| Tipo Calcola         Davidia le         Tipo         Curra         Eventión         San chel         Hum m. San chel         San chel         Hum m. San chel         Hum m. San chel                                                                                                    | te de ciagéneseria<br>Section de ciagéneseria<br>Section de |
| Terrere en de El EN EN EN ESCRITTI de EV MERCINA MARCANA de EN ESCRITTI de EV<br>El Deserve en de Entre Entre |                                                                                                    |
| Statistics per accard                                                                                                    | a Statistica da aparente                                                                                                    |
| h etore stellshore                                                                                                    |                                                                                                    |
|                                                                                                    |                                                                                                    |
| PERFORMANCE PERFORMANCE AND A COMPANY AND AND AND AND AND AND AND AND AND AND                                                                                                    |                                                                                                    |
| 1 state 6 A 2 3 3 6 A 1 5 4                                                                                                    | a 🔤 😧 💷 🗤                                                                                                    |
| 🖉 an tar marral 🔯 da - molach ta 🖪 sodarbeader - [ 🖬 work, premer 🥰 sauce so                                                                                                    | Chucker 👘 a Ladora norma 🔹 🖓 Logenerros - Mar. 🔰 🕺 a Japanerro                                                                                                    |

• E' possibile selezionare i Corsi di Studio da elaborare mediante multiselezione, effettuando eventualmente dei filtri su "Facoltà" o "Tipo corso di studio". Accanto ad ogni Corso di studio vengono visualizzati due semafori che indicano se sono già state generate le statistiche per l'anno solare in questione (semaforo rosso) o meno (semaforo verde). La modalità di calcolo delle statistiche per anno solare prevede di considerare tutti gli esami di profitto o di laurea, sostenuti in un arco di anni solari uguale alla durata normale del Corso di Studio, pertanto viene proposta, come durata statistica, la massima durata degli ordinamenti del Corso di Studio in oggetto. Tale durata statistica può essere modificata dall'utente. L'intervallo statistico di elaborazione viene calcolato, dato X come anno solare di riferimento, considerando come data di inizio il 1 gennaio dell'anno X. Per quanto riguarda le statistiche relative agli esami di profitto sono considerati tutti gli esami del periodo statistico.

A livello di calcolo statistiche ECTS sono memorizzate le informazioni:

- aggregate e gestite relativamente alla distribuzione statistica nelle 5 fasce ECTS
- disaggregate e gestite relativamente alla distribuzione per la singola votazione
- Al termine dell'elaborazione è possibile, utilizzando i pulsanti "Visualizza statistiche dei singoli esami" o "Visualizza statistiche dei voti di laurea", aprire la maschera di gestione delle statistiche elaborate, visualizzando i dati appena calcolati. Se il numero di esami o laureati è superiore al minimo definito viene alzato il flag "attendibile".

| II ESSE3 - [AMBIENTE DETEST - Gestione Statistiche ECTS]                |                                                                 |               |              |          |           |               |           |             |  |  |  |  |
|-------------------------------------------------------------------------|-----------------------------------------------------------------|---------------|--------------|----------|-----------|---------------|-----------|-------------|--|--|--|--|
| File Modifica Operazioni Nevigazione Finestra ?                         |                                                                 |               |              |          |           |               |           |             |  |  |  |  |
| Visualizza statistiche per.                                             |                                                                 |               |              |          |           |               |           |             |  |  |  |  |
| <ul> <li>Distribuzione statistica dei voti dei singoli esami</li> </ul> |                                                                 |               |              |          |           |               |           |             |  |  |  |  |
| O Distribuzione                                                         | <ul> <li>Distribuzione statistica dei voti di laurea</li> </ul> |               |              |          |           |               |           |             |  |  |  |  |
| Corsi di studio                                                         |                                                                 |               |              |          |           |               |           |             |  |  |  |  |
| Codice Descrizione                                                      | An                                                              | no solare Dur | ata anni 🛛 T | ipo calc | :010      | Intervallo s  | tatistico | Attendibile |  |  |  |  |
| TR03 ECONOMIA E MANAGE                                                  | EMENT PER                                                       | 2011          | 3 Corso      | di studi | io 🔽 D1   | 1/01/2009 - 3 | 1/12/2011 |             |  |  |  |  |
| Statistiche per fasce ECTS Statistiche per s                            | ingola votazione                                                |               |              |          |           |               |           |             |  |  |  |  |
| Voto ECTS                                                               | Percentuale                                                     | Numero esami  | Voto Massimo | Lode     | Voto Mini | mo Lode       | 1         |             |  |  |  |  |
| [ → [                                                                   | 14                                                              | 653           | 30,00        |          | 3         | 0,00          |           |             |  |  |  |  |
| B                                                                       | 25                                                              | 1131          | 29,00        |          | 2         | 8,00          |           |             |  |  |  |  |
| C                                                                       | 26                                                              | 1213          | 27,00        |          | 2         | 6,00          |           |             |  |  |  |  |
| p                                                                       | 26                                                              | 1193          | 25,00        |          | 2         | 2,00          |           |             |  |  |  |  |
| E                                                                       | 9                                                               | 417           | 21,00        |          | 1         | 8,00          |           |             |  |  |  |  |
| Totale                                                                  | 100                                                             | 4607          | ]            |          |           |               |           |             |  |  |  |  |
|                                                                         |                                                                 |               |              |          |           |               |           |             |  |  |  |  |
|                                                                         |                                                                 |               |              |          |           |               |           |             |  |  |  |  |

I dati mostrati consentono di visualizzare ed eventualmente modificare le statistiche elaborate dal sistema per quanto riguarda la statistica a fasce ECTS e quella a singola votazione.

| III ES | ESSE3 - [//MBIENTE DI TEST - Gestione Statistiche ECTS]         |            |                       |                       |                |              |          |             |            |          |             |  |
|--------|-----------------------------------------------------------------|------------|-----------------------|-----------------------|----------------|--------------|----------|-------------|------------|----------|-------------|--|
| □ R    | le Modifica (                                                   | Operazioni | Navigazione Finestra  | ?                     |                |              |          |             |            |          |             |  |
| _∕M    | Visualizza statistiche per                                      |            |                       |                       |                |              |          |             |            |          |             |  |
|        | Distributione statistica dei unti dei sinonii esami             |            |                       |                       |                |              |          |             |            |          |             |  |
|        | Distribuzione statistica dei voti dei singoli esami             |            |                       |                       |                |              |          |             |            |          |             |  |
|        | <ul> <li>Distribuzione statistica dei voti di laurea</li> </ul> |            |                       |                       |                |              |          |             |            |          |             |  |
| -0     | orsi di studio-                                                 |            |                       |                       |                |              |          |             |            |          |             |  |
| Г      | Codi                                                            | ce         | Descrizione           | An                    | no solare Dura | ata anni 🛛 T | ipo calc | olo   Int   | ervallo st | atistico | Attendibile |  |
|        | <b>→</b>                                                        |            | NUMBER OF STREET      | CONTRACTOR OF         | 2011           | 3 Corso      | di studi | o 🔽 01/01/  | 2009 - 31  | /12/2011 | ] 🗹         |  |
|        | atistiche nort                                                  | eere EC    | TS Participation many | in a cla unita sina a | 1              |              |          |             |            |          |             |  |
| 9      | erenene per o                                                   | 000020     | for plansione per s   | ingula vulazione      |                |              |          |             |            |          |             |  |
|        |                                                                 |            | Voto ECTS             | Percentuale           | Numero esami   | Voto Massimo | Lode     | Voto Minimo | Lode       |          |             |  |
|        |                                                                 | [          | <b>→</b> A            | 14                    | 653            | 30,00        |          | 30,00       |            |          |             |  |
|        |                                                                 | [          | в                     | 25                    | 1131           | 29,00        |          | 28,00       |            |          |             |  |
|        |                                                                 | [          | С                     | 26                    | 1213           | 27,00        |          | 26,00       |            |          |             |  |
|        |                                                                 | [          | D                     | 26                    | 1193           | 25,00        |          | 22,00       |            |          |             |  |
|        |                                                                 |            | E                     | 9                     | 417            | 21,00        |          | 18,00       |            |          |             |  |
|        |                                                                 |            | Totale                | 100                   | 4607           |              |          |             |            |          |             |  |
|        |                                                                 |            |                       |                       |                |              |          |             |            |          |             |  |
|        |                                                                 |            |                       |                       |                |              |          |             |            |          |             |  |

| III ESSI | LESSE3 - [AMBIENTE DI TEST - Gestione Statistiche ECTS]         |                                   |                  |               |             |                 |   |                         |             |  |  |  |
|----------|-----------------------------------------------------------------|-----------------------------------|------------------|---------------|-------------|-----------------|---|-------------------------|-------------|--|--|--|
| - File   | Modifica Opera                                                  | zioni Novigazione Finestra        | ?                |               |             |                 |   |                         |             |  |  |  |
| Visu     | alizza statistich                                               | e per:                            |                  |               |             |                 |   |                         |             |  |  |  |
|          |                                                                 | <ul> <li>Distribuzione</li> </ul> | statistica dei v | oti dei singo | ii esami    |                 |   |                         |             |  |  |  |
|          | <ul> <li>Distribuzione statistica dei voti di laurea</li> </ul> |                                   |                  |               |             |                 |   |                         |             |  |  |  |
| Cors     | si di studio                                                    |                                   |                  |               |             |                 |   |                         |             |  |  |  |
|          | Codice                                                          | Descrizione                       | - A              | nno solare    | Durata anni | Tipo calcolo    |   | Intervallo statistico   | Attendibile |  |  |  |
|          | →                                                               | A CONTRACTOR OF                   |                  | 2011          | 3           | Corso di studio | * | 01/01/2009 - 31/12/2011 |             |  |  |  |
| Stati    | istiche per tasce                                               | e ECTS Statistiche per s          | ingola votazion  | •             |             |                 |   |                         |             |  |  |  |
|          |                                                                 | Vato                              | Percentuale      | Numero E      | sami        |                 |   | <u>^</u>                |             |  |  |  |
|          |                                                                 | 30 e lode                         | 4,0              |               | 194         |                 |   |                         |             |  |  |  |
|          |                                                                 |                                   | 10,0             |               | 459         |                 |   |                         |             |  |  |  |
|          |                                                                 | 29                                | 10,0             |               | 466         |                 |   | -                       |             |  |  |  |
|          |                                                                 | 28                                | 14,0             |               | 665         |                 |   |                         |             |  |  |  |
|          |                                                                 | 27                                | 15,0             |               | 666         |                 |   |                         |             |  |  |  |
|          |                                                                 | 26                                | 12.0             |               | 547         |                 |   |                         |             |  |  |  |
|          |                                                                 | 25                                | 9,0              |               | 428         |                 |   | ×                       |             |  |  |  |
|          |                                                                 |                                   |                  |               |             |                 |   |                         |             |  |  |  |

A livello di pannello di configurazione è poi possibile definire quale statistica utilizzare a livello di stampa:

| Tipologia di statistica         | Statistica ECTS a fasce             | * |
|---------------------------------|-------------------------------------|---|
| Modalità visualizz. statistiche | Nessuna statistica ECTS             |   |
|                                 | Statistica ECTS a fasce             |   |
| Allegati                        | Statistica ECTS a singola votazione |   |
|                                 |                                     |   |

Le scelte possibili sono:

- Statistica ECTS a fasce (default)
- Statistica ECTS a singola votazione
- Nessuna statistica ECTS

Qualora si gestiscano le scelte "a singola votazione" o "nessuna statistica" nella stampa del punto 4.3, la colonna "Valutazione ECTS" viene omessa.

#### ATTENDIBILITA' STATISTICHE

Sempre in ambito di statistiche ECTS è ora possibile indicare come si deve comportare il sistema qualora la statistica calcolata non risulti attendibile, utilizzando la "Modalità visualizzazione statistiche":

| Modalità visualizz. statistiche | Sempre                                | * |
|---------------------------------|---------------------------------------|---|
| llogati                         | Sempre                                |   |
| inegati                         | Solo se attendibili                   |   |
| Stampa allegati:                | Se non attendibili stampare messaggio |   |
|                                 |                                       |   |

Le scelte possibili sono:

- Sempre (default): statistica stampata sempre, indipendentemente dalla sua attendibilità
- Solo se attendibili: statistiche stampate solo se attendibili

Per definire quando una statistica si intenda attendibile è possibile configurare, tramite la maschera "Pannelli di configurazione Diploma Supplement", tab "Gestione statistiche ECTS", quale debba essere il numero minimo di studenti laureati o di esami superati:

| File Modifica Operaz | ioni Navigazione | Finestra ?                |                   |                      |
|----------------------|------------------|---------------------------|-------------------|----------------------|
| Pannello di config   | gurazione        | Gestione statistiche ECTS |                   |                      |
|                      |                  | Tipologia corso di studio | Num. minimo esami | Num. minimo laureati |
| L2                   | Cor              | so di Laurea              | 1000              | 200                  |
|                      | Cor              | so di Laurea Magistrale   | 800               | 150                  |

La configurazione deve essere indicata per singola tipologia di corso di studio.

In fase di generazione delle statistiche sarà pertanto attivato o meno il flag di "statistica attendibile" solamente se il campione statistico supererà il numero minimo di esami o laureati indicati nella configurazione, se prevista.

Se non attendibili stampare messaggio: statistica stampata sempre. Qualora non attendibile è inserito anche un messaggio informativo che avvisa della non attendibilità.

Se i dati non sono sufficienti per generare una statistica attendibile è possibile modificare il tipo calcolo (ad esempio lanciare l'elaborazione per facoltà o per classe Miur).

| Tipo Calcolo                                                                                   | Codice | Descrizione                    | Tipo<br>corso | Durata<br>statistica                            | Intervalio<br>statistico    | Statist.<br>esami | Num. min.<br>esami | Statist.<br>lauree       | Num. min.<br>Iaureati    |
|------------------------------------------------------------------------------------------------|--------|--------------------------------|---------------|-------------------------------------------------|-----------------------------|-------------------|--------------------|--------------------------|--------------------------|
| Corso di studio V<br>Corso di studio<br>Facottà<br>Facottà / Tipo corso<br>Classe ministeriale | #1     | filleneria il Terogenarii di N |               |                                                 | 01/01/2004 - 31/12/2005     | ] 💽 🏴             |                    | •                        |                          |
| Selezione corsi di studio                                                                      | ]      |                                | Statisti      | che per faso<br>Statistica no<br>Statistica nià | e ECTS<br>n ancora generata | Sta               | tistiche per :     | singola vo<br>sa non ani | tazione<br>cora generata |

### **GESTIONE STATISTICHE ECTS**

La maschera di gestione delle statistiche per il Diploma Supplement permette di:

- Visualizzare le statistiche già generate per verificare i valori calcolati
  Verificare l'attendibilità delle statistiche effettuate
- ٠ Cancellare le statistiche generate
- Modificare manualmente i valori delle fasce ECTS calcolate dal sistema. • È possibile modificare:
  - $^{\circ}~$  La percentuale associata ad ogni fascia ECTS
  - ° Il numero di esami/studenti facenti parte della fascia
  - Voto minimo e massimo della fascia
- Modificare manualmente i valori delle statistiche per singola votazione. È possibile modificare:
  - ° La percentuale associata ad ogni votazione
  - Il numero di esami/studenti facenti parte della votazione

| III ESSE3 - [AMBIENTE DI TEST - Gestione Statistiche ECTS]              |                                                                 |                 |              |           |           |           |              |             |  |  |  |
|-------------------------------------------------------------------------|-----------------------------------------------------------------|-----------------|--------------|-----------|-----------|-----------|--------------|-------------|--|--|--|
| File Modifica Operazioni Navigazione Finestra                           | 7                                                               |                 |              |           |           |           |              |             |  |  |  |
| Visualizza statistiche per                                              |                                                                 |                 |              |           |           |           |              |             |  |  |  |
| <ul> <li>Distribuzione statistica dei voti dei singoli esami</li> </ul> |                                                                 |                 |              |           |           |           |              |             |  |  |  |
| O Distribuzione                                                         | <ul> <li>Distribuzione statistica dei voti di laurea</li> </ul> |                 |              |           |           |           |              |             |  |  |  |
| Corsi di studio                                                         |                                                                 |                 |              |           |           |           |              |             |  |  |  |
| Codice Descrizione                                                      | : An                                                            | no solare   Dur | ata anni 👘   | ripo calo | :010      | Interval  | o statistico | Attendibile |  |  |  |
| TRUS ECONOMIA E MANAGE                                                  | EMENT PER                                                       | 2011            | 3 Corse      | o di stud | io 🔽 D    | 1/01/2009 | - 31/12/2011 | ] 🗹         |  |  |  |
| Statistiche per fasce ECTS Statistiche per s                            | ingola votazione                                                |                 |              |           |           |           |              |             |  |  |  |
| Voto ECTS                                                               | Percentuale                                                     | Numero esami    | Voto Massimo | Lode      | Voto Mini | imo Lode  |              |             |  |  |  |
| →^                                                                      | 14                                                              | 65              | 30,00        |           | 3         | 0,00      |              |             |  |  |  |
| B                                                                       | 25                                                              | 113             | 1 29,00      |           | 2         | 8,00      |              |             |  |  |  |
| C                                                                       | 26                                                              | 121             | 3 27,00      |           | 2         | 16,00     |              |             |  |  |  |
| P                                                                       | 26                                                              | 119             | 3 25,00      |           | 2         | 2,00      |              |             |  |  |  |
| E                                                                       | 9                                                               | 41              | 7 21,00      |           | 1         | 8,00      |              |             |  |  |  |
| Totale                                                                  | 100                                                             | 460             | 7            |           |           |           |              |             |  |  |  |
|                                                                         |                                                                 |                 |              |           |           |           |              |             |  |  |  |
|                                                                         |                                                                 |                 |              |           |           |           |              |             |  |  |  |

# NOVITA' GESTIONE STATISTICHE ECTS:

A partire dalla versione 16.09.02.00, in Esse3 è stata rilasciata una nuova versione della Gestione dell'Elaborazione delle Satistiche ECTS,

che come da linee guida qui di seguito riportate: Linee guida Universita- Come predisporre le tabelle ECTS di distribuzione dei voti 2015-10 F.pdf

Sono state apportate le seguenti modifiche al calcolo ed alla rappresentazione delle statistcihe ECTS nel Diploma Supplement:

Nuova gestione statistiche ECTS per il Diploma Supplement.pdf

Processo - Conseguimento titolo

Visibilita - tutti